## eCPA 機關改制操作事項說明

## 目錄

- 一、C2申請機關代碼
- 二、A1 機關改制代碼對照登錄作業
- 三、eCPA[權限與兼辦管理]-機關兼辦設定
- 四、A7機關統報設定
- 五、AF 機關改制表別申請
- 六、A4 調查表系統-「原住民情形調查表」及「進用身 心障礙調查表」
- 七、D5 組織員額管理系統
- 八、D7 非典型人力填報系統-「運用派遣勞工情形調查

表」及「臨時人員人數調查表」

- 九、A6 服務獎章線上系統
- 十、AC 生活津貼申請暨稽核系統

十一、A5 技工工友駕駛及駐衛警線上填報系統

一、C2 申請機關代碼:

(一) 單筆申請作業

| ▶進入Ec                                          | pa應用系:           | 統C2:人         | 事資訊什             | 、碼系統                         |
|------------------------------------------------|------------------|---------------|------------------|------------------------------|
| 目前線上人數:1人                                      | 現在位置》機關代碼》申請作業   | Ĕ             |                  |                              |
| ◎ 機關代碼                                         |                  |               |                  | <u>回首頁</u>   <u>08A</u>   登出 |
| <ul> <li>◆ 查詢作業</li> <li>◆ 申請作業</li> </ul>     | 申請種類             | ◎ 新壇 ○ 裁繳 ○ : | 其他異動 ○批次新增/獻撤    |                              |
| ◇ 基本資料維護                                       |                  |               | Verbander        |                              |
| ◎ 一般項目代碼                                       |                  |               | 館疋               |                              |
| 、 奋励作举                                         |                  |               |                  |                              |
|                                                |                  |               |                  |                              |
| 目前線上人數:1人                                      |                  |               | 177.04           |                              |
| ◎ 機關代碼                                         | 人事單位地址           | 同線開始社         |                  |                              |
| <ul> <li>◆ 宣詞作業</li> <li>・ 由該作業</li> </ul>     | 人事實位重新           |               | A 418            |                              |
| ◇ 中間下乗<br>。基本資料維護                              | (T+L-Ba)         |               | 27168            |                              |
| · Sault and Literate                           | 浅圓唇級*            | ~             | 上層機關代碼。          | ■ ■ ■ ■                      |
| ◎ 一般項目代碼                                       |                  |               |                  |                              |
|                                                | <b>洪阳风立生</b> 双口别 |               | (民國年月日 YYYMMDD)  |                              |
| ◎ 歴史紀錄查詢<br>14月8日1日由該保留                        | 受更類別             | 新增            | 機關註記             |                              |
| <ul> <li>€603401./m20+4.504.482.304</li> </ul> | 由該者E mail*       |               | 由該必需託*           |                              |
| ◎ 其他服務                                         |                  |               | T 41 13 15 45 45 |                              |
| <ul> <li>◆ 採TF于間創業</li> <li>、換作手皿下去</li> </ul> | 甲讀者姓者            |               |                  |                              |
| · DRIPS IN TAW                                 | 文件上傳             |               | [測算] 二二甲二 <檔案上   | 限大小 4MB>                     |
|                                                | 備註說明             |               |                  | X                            |
|                                                |                  |               |                  |                              |
|                                                |                  | តវា           | 定取消              |                              |
|                                                |                  | -             | 定 取消             |                              |

- (二) 批次申請作業
  - 1. 步驟1:下載批次申請機關代碼格式檔

| ③機關代碼查詢                                                                                                    |                                                                                                    |        |
|----------------------------------------------------------------------------------------------------|----------------------------------------------------------------------------------------------------|--------|
| 3.681545                                                                                                    |                                                                                                    |        |
| 浅圖名群                                                                                                    | □ 進階変詞                                                                                                    |        |
| 機關代碼:我們會找出機關代碼中所有<br>機關名稱:我們會找出機關名稱中所有<br>組合習識:如果您想找機關代碼中有<br>資料都會列出來:<br>明公寺職:加星術理地分別以來與時                               |                                                                                                    | 「人事」的機 |
| ◎ 機關代碼查詢                                                                                                    |                                                                                                    |        |
| 機關代碼                                                                                                    |                                                                                                    |        |
| 機關名稱                                                                                                    | ビ連隊宣称                                                                                                    |        |
| 進階查測                                                                                                    |                                                                                                    |        |
| 铁關層級                                                                                                    | 2 💌                                                                                                    |        |
| 二級主管機關                                                                                                    | 376410000A 😣                                                                                                    |        |
| 中央地方機關                                                                                                    | ☑ 全部<br>□ 中央 □ 地方 □ 其他                                                                                                    |        |
| 機關7類別                                                                                                    | ♥全部<br>1 一般行政 □ 1 未知 □ 2 街生醫療<br>□ 3 管奈 □ 4 生産 □ 5 交通<br>□ 6 金融 □ 7 各級學校                                                                                                    |        |
| は記                                                                                                    | 2 含軟廠機關                                                                                                    |        |
| 異動日期                                                                                                    | 至 (民國年月日 YYYMMDD )                                                                                                    |        |
| 1. 機關代碼: 我們會我出機關代碼中所<br>2. 機關名稱: 我們會我出機關名稱中所<br>請資料都會列出來<br>4. 部分實證: 如果您想我出做「新中有<br>5. 爆除資料查詢: 綜上都無法查詢所要<br>瀏覽人次: 125568 | 時合您打入數字的機關資料,例如,您打「訂」,那所用代碼中有「3」的機關資料都會列出來<br>時合您打入文字的機關資料,例如,您打「乙」,那所用代碼中有「3」的機關資料都會列出來<br>3),可且機關或解中有「為」,感觉可以在機關代碼打「乙」,總國金質打「人事」,那代碼中有「3」。而且機關金質有<br>物機關代碼或名質之主師稱<br>機關資料,那些可以將近時<br>機關當裡,那些可以將近時<br>請太LS格式",點選與後,即可產生一EXCEL檔案,再另<br>存於自己電腦上處理欲申請裁撒/新增機關資料 | 「人事」的機 |

2. 步驟 2: 彙整編輯申請格式資料內容

| _  |        |           |      | -                |               |                   |              |                            |                     |                        |                                              | _  |
|----|--------|-----------|------|------------------|---------------|-------------------|--------------|----------------------------|---------------------|------------------------|----------------------------------------------|----|
|    | Α      | В         |      | С                |               | D                 | E            |                            | F                   |                        | <u> </u>                                     |    |
| 1  |        | GROUP_ID  |      | ORG_ID           | ORG_FL        | JLLNAME           | ORG_NAM      | E                          | AREA_CODE           | A                      | E                                            |    |
| 2  | 申請種類   |           |      |                  |               |                   |              |                            |                     |                        |                                              |    |
| 3  | 欄名     | 群組編號      |      | 機關代碼             | 乙酸            | 全街                | 機關中文名        |                            | 郵送回號                | 2                      | Ū.                                           |    |
| 4  |        |           |      |                  |               |                   |              |                            |                     |                        |                                              |    |
| 5  | 長度     | 3         |      | 10               |               | 80                | 60           |                            | 5                   |                        |                                              |    |
|    | 説明     | 當此數撤有對應新均 | 首棋開時 | ¥ .              |               |                   |              |                            |                     |                        |                                              |    |
|    |        | (包含一對一、一對 | 多、多  |                  |               |                   |              |                            |                     |                        |                                              |    |
|    |        | 對一數撤)・需指定 | 同一組  |                  |               |                   |              |                            |                     |                        |                                              |    |
| 6  |        | 群組編號供系统識別 | Ŋ    |                  |               |                   |              |                            |                     |                        | _                                            |    |
|    | 必要輸入條件 | 當此救撤有對應新  | 増棋關  | Y Y              |               | Y                 | Y            |                            |                     |                        |                                              |    |
| 7  |        | 時為必要輸入條件  |      |                  |               |                   |              |                            |                     |                        |                                              |    |
| 8  | 範例:一對一 | 001       |      | 3765295220       | 高雄縣立仁武高級      | 中學                | 高雄縣立仁武高級中學   |                            | 814                 | 高雄縣仁武鄉:                | <u>č</u>                                     |    |
| 9  | 範例:多對一 | 002       |      | 38300000A        | 高雄市政府         |                   | 高雄市政府        |                            | 802                 | 高雄市苓雅區                 | <u> </u>                                     |    |
| 10 |        | 002       |      | 376520000A       | 高雄縣政府         |                   | 高雄縣政府        |                            | 830                 | 高雄縣風山市                 | Ť                                            |    |
| 11 | 範例:一對多 | 003       |      | 3831110000       | 高雄市政府工務局      | 建章建築處理大陸          | 素 高雄市政府工務局違章 | 建築處理大隊                     | 804                 | 高雄市鼓山區調                | <u> </u>                                     |    |
| 12 |        |           |      |                  |               |                   |              |                            |                     |                        | _                                            |    |
| 13 |        |           | _    |                  |               |                   |              |                            |                     |                        |                                              | -  |
|    |        |           |      | A                | U             | V                 | W            |                            | X                   |                        | Y                                            | ÷  |
|    |        |           | 1    |                  | C_AFFECT_DATE | NOTE              | GROUP_ID     |                            | ORG_FULLNAM         | E                      | ORG_NAME                                     |    |
|    |        |           | 2    | 申請種類             |               |                   |              |                            |                     |                        |                                              |    |
|    |        |           | 3    | 欄名               | <b>悲撒日期</b>   | 備註説明              | 群組無案         |                            | 机耦全街                |                        | 氨酮中文名稱                                       |    |
|    |        |           | 4    |                  |               |                   |              |                            |                     |                        |                                              | -  |
|    |        |           | 5    | 長度               | 7             | 512               | 3            |                            | 80                  |                        | 60                                           |    |
|    |        |           |      | 民明               | 日期帝式:民國年      |                   | 富比铁墙有對應有数撤嶺關 |                            |                     |                        |                                              |    |
|    |        |           |      |                  | HE ITIMMDD    |                   | 時(包含一對一、一對多、 |                            |                     |                        |                                              |    |
|    |        |           |      |                  |               |                   | 多對一款撤),當指定同一 |                            |                     |                        |                                              |    |
|    |        |           | -0-1 | Longer of Arrist |               |                   | 但許組織調供未就識別   |                            |                     |                        |                                              | -  |
|    |        |           |      | 必要輸入條件           | Ŷ             | Ŷ                 | 富比新増有對應数撤根關  |                            | r                   |                        | Ŷ                                            |    |
|    |        |           |      |                  |               | and and and       | 時為必要輸入除件     | The same difference of the | the loss of a first |                        | the defaulted also day and the low site fild | -  |
|    |        |           | 0    |                  | 0991225       |                   | 001          | <u>南雄縣立仁武</u><br>宮根市政府     | 南京中华                |                        | 简雄琳 <u>兰</u> 仁美简款甲攀<br>李维弗马牌                 | -  |
|    |        |           | 3    | 記り・夕灯一           | 0001225       | 494 Rel 204 Rel 1 | W6           | THE ARE THE REAL OF        |                     |                        | 211.04 KT1 314 (21)                          | -  |
|    |        |           | 11   | 10.141 ·         | 0001225       | AN ING ALL ING    | 003          | 古地北部のイ                     | 10 III ) & 45 18 20 | -it for oil an -i- are | <b>支持出功应了效应还要建筑北区承援</b> 中经                   | -  |
|    |        |           | 12   | 803 · 1939       | 0771222       | 454 (ME 40, 10)   | 002          | 南非市政府上                     | 1570 建草建築           | 北區路理大陈                 | 面積印刷的工物同准單種榮北區路理入時<br>支持由指向了的目光會建筑合同使現一時     | -  |
|    |        |           | 12   |                  |               |                   | 002          | 南非市政府上                     | (方用)油草属的            | 中国路理入陈                 | 同樣印刷的工作同准學建築中區路裡入除<br>支持中亞的工作是各種領方可使現一時      | -  |
|    |        |           | 15   |                  |               |                   | 005          | 國總統的政府上                    | 活向建草建築              | 國國醫理犬族                 | [南雄印刷]]作山拐向建草建築南區臨埋大隊                        | 41 |

3. 步驟 3:機關代碼批次申請上傳作業

| ▶進入Ecpa→應                                 | 用系統→C2:人事資訊                                                                                                    | 代碼系統                                |
|-------------------------------------------|----------------------------------------------------------------------------------------------------|-------------------------------------|
| 現在位置》映開代語》中語作業<br>中語種類 Ca                 | Re C 其他具動<br>・<br>見次所留限数<br>-<br>-<br>-<br>-<br>-<br>-<br>-<br>-<br>-<br>-<br>-<br>-<br>-                                                                      | <b>派王   <u>846</u>   <u>第3</u>8</b> |
| 現在位置 ) 機關代碼 ) 批次新增/截線<br>• 機關代碼 批次新增/截線   | Concurrents and Setting With Line                                                                                                    | <u>五   954   北</u>                  |
| 此次中語着來上傳。<br>聖史類別<br>中語者E-mail'<br>中語者電話。 | 北次新聞/教諭<br>demo@fis.com.tw                                                                                                    |                                     |
| 中副者姓名。<br>文件上傳                            |                                                                                                    |                                     |
| 作業説明:<br>1.批次申請編集上博、申請者E-mail、申請者電話、申請引   | <b>鲜姓名</b> ,為必要輸入欄位。                                                                                                    | 資訊                                  |
| 客服専練:049-2359108                          | 行政院人事行政局 該權所有 © 2008 CPA,Executive Yuan.<br>地址:10031台北市湾南路一般2-3號10種 Tel:386-2-2397-9398<br>:1分第一型素: 開設時間:上や 99:00-12:00 TF 14:00-17:00 1客服信箱:pensis@cpa.gov.tv | tration                             |

- 二、A1 機關改制代碼對照登錄作業
  - (一)目的:如遇有機關改制情形,改制期間為避免原機關及新機關間資料報送會限定[權責報送]機關而影響資料報送,故建請可至此作業。

(二) 新增對照登錄作業

|       | 操作畫面                                     |                    |        |
|-------|------------------------------------------|--------------------|--------|
|       | 行政院人事行政<br>Central Personnel Administrat |                    | が設出    |
|       | 行政院人事行政局局                                | 本部                 |        |
| 8 💈   | 報送服務網                                    | 機關改制代碼對照登錄作業       |        |
| 8 🗀   | 人事資料傳輸                                   | **#                | 法股     |
| (##*) | 人事資料上傳作業                                 |                    | HI IST |
|       | 上傳及入檔紀錄查詢                                | 原機關代號: 行政院人事行政局 ✓  |        |
| 1     | 人員到職初建檔下載                                | 改制前後歷程資料           | _      |
| (2)   | 報详機關咨約組合                                 |                    |        |
|       | 和送 <b>时</b> 明本治                          | 荒員科                |        |
|       |                                          |                    |        |
|       | 機開以制代碼對照                                 |                    |        |
|       | 失敗人員名單查詢                                 |                    |        |
|       | 各機關稽催明細查詢                                |                    |        |
|       |                                          |                    |        |
|       | 報送服務網                                    | 機關改制代碼對照登錄作業       |        |
|       | 人事資料上傳作業                                 |                    | -      |
|       | 上傳及入檔紀錄查詢                                | 儲存                 | 取消     |
|       | 人員到職初建檔下載<br>報送機關資料設定                    | 原機關代號 行政院人事行政局 ✓   |        |
|       | 報送區間查詢<br>機關改制代碼對照                       | 改制後機關代號 323010000A |        |
|       | 失敗人員名單查詢<br>各機關稽催明細查詢                    | 改制說明 測試            |        |

(三) 刪除對照關係

|            | 改制作業                                         | 皆已完成   | 請務必刪附      | 余對照關係      |             |
|------------|----------------------------------------------|--------|------------|------------|-------------|
|            | 行政院人事行政局<br>Central Personnel Administration |        | HARE BRAN  |            |             |
| 2          | 行政院人事行政局局本                                   | 部      |            |            |             |
| 8 💈        | 報送服務網                                        |        | 機關         | 改制代碼對照登錄作業 |             |
| 8          | 人事資料傳輸                                       |        |            |            | <b>新志 新</b> |
| (=         | 人事資料上傳作業                                     |        |            |            | 利恒 相陈       |
| (1)        | 上傳及入檔紀錄查詢                                    | 原機關代號: | 行政院人事行政局   | ~          |             |
|            | 人員到職初建檔下載                                    |        |            | 改制前後歷程資料   |             |
| (internet) | 報送機關資料設定                                     |        | 原機關代號      | 改制後機關代號    | 改制說明        |
|            | 報送區間查詢                                       | 一般     | 323000000A | 323010000A | 測試          |
| 1          | 機關改制代碼對照                                     |        |            |            |             |
| (iii)      | 失敗人員名單查詢                                     |        |            |            |             |
| 1          | 各機關稽催明細查詢                                    |        |            |            |             |

三、eCPA[權限與兼辦管理]-機關兼辦設定

(一) 使用時機:

1. 機關改制期間需至所承辦之應用系統切換新舊機關作業時。

2. 實務上需兼辦其他機關學校作業時。

(二)使用身分:

1. 人事主管(表2主管級別不為空白者)。

2. 持機關憑證登入者。

3. 人事主管或持機關憑證登入進行管理權限設定者。

(三) 操作畫面:

| C • O • 🗷 🗟 🏠 🔎                                                          | ) 🤺 🚱 🔗 👌         |                                                      | 277 555-111 |
|--------------------------------------------------------------------------|-------------------|------------------------------------------------------|-------------|
| ATC DBI vijek                                                            | 現在位置: <u>首頁</u> > | <u> </u>                                             | 66 E 4      |
| ■ 重型功能                                                                   | *兼辦機關             | 32300000A 瀏覽                                         |             |
|                                                                          | * 被兼辦機關           | 323040000A 瀏覽                                        |             |
|                                                                          |                   | A4:調查表系統                                             |             |
| <ul> <li>◎ 機關管理</li> <li>◎ 憑證白名單管理</li> <li>○ 憑證白名單管理</li> </ul>         | 已兼辦系統             | A8:核心能力評鑑系統                                          |             |
|                                                                          | ( <u>重新檢査</u> )   | AA:公務人力資本衡量系統                                        |             |
| ○ 連階授母                                                                   |                   | D5:組織員額管理系統                                          |             |
| ○ 可用兼辦應用系統查詢<br>○ 可用兼辦應用系統查詢                                             |                   | 可選擇應用系統:                                             | 已選擇應用系統:    |
| <ul> <li>○ 應用系統權限查詢</li> <li>○ 兼辦應用系統權限查詢</li> <li>○ 權限詳組內容查詢</li> </ul> |                   | -請選擇-<br>A1:人事資料報送服務網<br>A2:人力資源管理系統<br>A3:公教人員為思知系統 |             |
| ◎ 權限類別內容查詢                                                               | *應用系統             | A5:技工工友駕駛及駐衛營緩<br>A6:服務獎章線上請損及檢約<br>A7:人事資料考核系統      |             |
|                                                                          |                   | AC:全國軍公教人員生活津里<br>B5:公務人員個人資料校對條✓                    |             |
|                                                                          |                   | 全部選擇 取消選擇                                            |             |
|                                                                          | *有效日期             | □□ ~ □□ 設爲永久                                         |             |
| <u>a _ A </u> ]                                                          |                   | (儲存) 取消                                              |             |

- 四、A7機關統報設定
  - (一)使用時機:為避免機關改制期間原機關與新機關分開計分考核,建請進行[員額數]之統報設定則可解決。
     (102年度知人事業及佳故者拉麥加它者拉西日「日節數工吃烘」動停

(103年度起人事業務績效考核資訊室考核項目「員額數正確性」暫停 考核)

(二) 操作畫面:

▶員額數統報設定可至ECPA應用系統A7人事資料考核系統\機關統報\機關統報設定處設定

| 公教人員考核系統 - Window       | s Internet Explorer    |                                             |                      |              |               |
|-------------------------|------------------------|---------------------------------------------|----------------------|--------------|---------------|
| 🔾 🗢 🙋 https://aud.cpa.g | ov.tw/AUDMain.aspx     |                                             | 🖌 🔒 🔛 🗡 🗡            | Bing         |               |
| 檔案(E) 編輯(E) 檢視(V)       | 我的最爱(A) 工具(I) 說明(H     | ) 🗙 🥌 SnagIt 🕎 😁                            |                      |              | ×             |
| 我的最爱 🖉 公教人員考核           | 反系統                    |                                             | 🙆 • 📾 -              | 🗆 🖶 ・ 網頁(2)・ | 安全性③・ 工具(④・ 🕢 |
| 南投縣中寮鄉公所<br>100年03月     | 人事資料者                  | 考核系統 [199]                                  | <u>登出</u>  操作説明(HTML | ) (DOC)      |               |
| 待遇資料抽查模擬<br>考核資料查詢      | <b>兼辦機關:</b> 376485800 | A 南投縣中寮總公所                                  |                      |              |               |
| 考核成績查詢                  | 業務項目 員額數               |                                             |                      |              |               |
| 考核甲謝作業<br>功等空間本海        | 機關代碼或名稱                |                                             |                      |              |               |
|                         | 立時機関 ● 統根は             | 乳刷 🔍 被統報機關 [ 3]                             |                      |              |               |
| 機關統報設定                  |                        | 金約                                          |                      |              |               |
| <b>1</b> 使用和完单设置的部      |                        | 4                                           |                      |              |               |
|                         | 機關統報情形 新               | 増                                           |                      |              |               |
|                         | 功能 統報機關代碼              | · 統報機關名稱 被統報機關                              | 副代碼 被統報機關名稱          | 起始日          | 終止日           |
|                         | 編朝 冊時 376485800A       | 南投集中寮鄉公时 3764858111<br>南北時的第四級公告 3764858111 | 南投聯中寮鄉清潔隊            | 093/07/01    | 999/99/99     |
| <b>•</b>                | 1014 376485800A        | 南投縣中寮鄉公所 3764858212                         | 5 新投烧中寮鄉立托兒所         | 093/07/01    | 999/99/99     |
|                         |                        |                                             | 4                    |              | □ 無终止(        |
|                         | 177 1X71 376485800A    |                                             |                      | (動入方式:年月日)   | 動入方式:年(月(日)   |

五、AF 機關改制表別申請

(一)使用時機:機關改制後新機關首次要報送待遇資料前,則須先執行該項

作業,否則會造成待遇報送無法成功入檔之情形產生。

(二) 申請步驟如下:

1. 登入 ECPA>應用系統>AF:各機關學校用人費用管理資訊系統

| 在位置: 百貞 > 找的專區 > 應用糸統              |   |
|------------------------------------|---|
| ▲ 我的專區                             |   |
| 😥 應用系統                             |   |
| 請由右方點選您要設定的常用應用系統或直接點選 "連結" 進入應用系統 | : |
| ☑ A1:人事資料報送服務網                     |   |
| ፩ A2:人力資源填報系統                      |   |
| ▲ A4:調查表系統                         |   |
| A5:技工工友駕駛及駐衛警線上填報系統                |   |
| ፩ A6:服務獎章線上請頒及檢核系統                 |   |
| ◎ A7:人事資料考核系統                      |   |
| AC:全國軍公教人員生活津貼申請暨稽核糸統              |   |
| AF:各機關學校用人費用管理資訊系統                 |   |
| ☑ B5:公務人員個人資料校對網站                  |   |
| ◎ C2:人事資訊代碼系統                      |   |
| D0:考試職缺填報及錄取人員分配系統                 |   |
| 💿 D5:組織員額管理系統                      |   |
| ◎ D6:終身學習入口網                       |   |
| ◎ DJ:公務福利e化平台                      |   |
| ◎ DL1:e等公務園+學習平臺                   |   |
|                                    |   |

### 2. 機關資料設定>機關屬性設定

#### >機關資料設定>機關屬性設定

|                                     | 8000000A 行政院人事行政總處                                 |                                                                        |
|-------------------------------------|----------------------------------------------------|------------------------------------------------------------------------|
| 儲存                                  |                                                    |                                                                        |
| 資料權限                                | 一般人員                                               | 報送方式 C WebHr 報送                                                        |
| 聯絡人                                 | 林00                                                | 聯絡電話(02))- 23979298    #                                               |
| 聯絡MAIL                              | AAAAA@dgpa.gov.tw                                  |                                                                        |
|                                     | 若有二組mail請以逗號隔開                                     |                                                                        |
|                                     |                                                    |                                                                        |
| 異動人員                                |                                                    | 異動時間 1060711164227                                                     |
| 異動人員                                | _                                                  | 異動時間 1060711164227                                                     |
| 異動人員<br>儲存<br>                      |                                                    | 異動時間 1060711164227                                                     |
| 異動人員<br>儲存<br>資料權限                  |                                                    | 異動時間 1060711164227<br>報送方式 D A5技工工友系統報送 ✓                              |
| 異動人員<br>儲存<br>資料權限<br>聯絡人           | 技工工友<br>陳00                                        | 異動時間 1060711164227<br>報送方式 D A5技工工友系統報送 ♥<br>聯絡電話 (02)- 23979298 #     |
| 異動人員<br>儲存<br>資料權限<br>聯絡人<br>聯絡MAIL | 技工工友<br>陳OO<br>BBBBB@dgpa.gov.tw                   | 異動時間<br>1060711164227<br>報送方式 D A5技工工友系統報送 ▼<br>聯絡電話 (02))- 23979298 # |
| 異動人員<br>儲存<br>資料權限<br>聯絡人<br>聯絡MAIL | 技工工友<br>陳OO<br>BBBBB@dgpa.gov.tw<br>若有二組mail請以逗號隔開 | 異動時間<br>1060711164227<br>報送方式 D A5技工工友系統報送 ✓<br>聯絡電話 (02)- 23979298 #  |

- 3. 機關資料設定>機關適用表別設定>表別申請
- +機關資料設定>機關適用表別設定

| 報送機關 | 阁 A5800000A 行 | 政院人事行政總處     |  |
|------|---------------|--------------|--|
| 給與項目 | 目請選擇          | $\checkmark$ |  |
| 報送單位 | ☆ ●全部 ○依個人    | ○依機嗣         |  |
|      | 查詢 下載         |              |  |

4. 給與處承辦人核准完畢同時會發送 e-mail 通知機關聯絡人。

六、A4 調查表系統-「原住民情形調查表」及「進用身心障礙調查表」

(一) 機關改制應注意事項:

- 1. 以改制後新機關填報
- 2. 設定兼辦機關(舊兼辦新或新兼辦舊)
- (二) 注意事項說明:
  - 1. 以改制後新機關填報。
  - 如機關人員資料仍為改制前舊機關,則設定舊兼辦新,以「兼辦機 關」功能切換至改制後新機關,再填報相關調查表資料。

| A58000000A 行政院人事行政總處<br>108年12月<br>線上人數11位 | A調查表系統                                                                                       | 登出   操作說明 <u>(DOC)</u> (ODT                                                                                      | 兼辦機關:<br>▲58000000A 行政院人事行政總處                        |
|--------------------------------------------|----------------------------------------------------------------------------------------------|----------------------------------------------------------------------------------------------------|------------------------------------------------------|
| 身心障礙及原住民填報                                 |                                                                                              | 系統公告                                                                                                    |                                                      |
| 系統公告<br>進用身心障礙人員                           | 填報注意事項<br>1.身心障礙與原住民報表資料請於每月十五日前報送完畢。2.                                                      | 身心障礙與原住民報表資料截止日期為當月1日。 3.若有系統                                                                                    | 操作問題,請洽客服專線:(02)23979108                             |
| 進用原住民人員<br>填報情形查詢<br>調本主持報                 | 年度進用身心障礙人員比例及敘獎額度一覽表操作說明<br>由報表列印功能中的統計報表列印機關之年度進用身心障礙人                                      | 9<br>员比例及皴类额度一覽表 操作手册                                                                                            |                                                      |
| 調暨农場報                                      | <b>原住民情形調查表約備等五類人員之定義:</b><br>原住民情形調查表約備等五類人員之定義:1.約備人員:條指依<br>法」所任用之人員,3.1.技工、駕駛、工文、清潔工:條指依 | .「行政院暨所屬機關約進人員僅用辦法」所僅用之人員。2.駐<br>「事務管理規則」(現為工友管理要點)所僅用之人員。2.2員<br>等以票で(点面、約二,2月、人員、3.2)<br>要以票で(点面、約二,2月、人員、3.2) | 衛警察 傣指依「各機關學校團體駐衛警察設置管理辦<br>1業工: 凡各機關「清潔原」中以「勞動基準法」或 |

 如人事資料均已移轉至新機關,欲查詢舊機關之前填報資料,則新 兼辦舊,以「兼辦機關」功能切換至改制前舊機關,在「填報情形 查詢>報送情形查詢」項目,於統計年月輸入年月,按「查詢」鍵, 點選調查表項目所顯示「已上傳」文字,即可查詢該調查表填報資 料。

| A58000000A 行政院人事行政總處<br>107年10月<br>線上人數1位 | A調查表系統             | <u>登出</u> | <br>  操作說明 <u>(HTML) (DOC)</u> | 兼辦機關:<br>A58000000A 行政院人事行政總處▼ |  |  |  |
|-------------------------------------------|--------------------|-----------|--------------------------------|--------------------------------|--|--|--|
| 身心障礙及原住民填報                                | III                | 報送情形查詢    | 報送情形查詢                         |                                |  |  |  |
| 系統公告                                      | 统計年月               | 項目選取      | 機                              | 開選取                            |  |  |  |
| 進用身心障礙人員<br>進用原住民人員                       | 10710 (@] : 09202) | 全部 ▼      | 全部                             | <b>T</b>                       |  |  |  |
| 填報情形查詢                                    |                    |           |                                |                                |  |  |  |
| 報送情形查詢                                    |                    | 查詢        |                                |                                |  |  |  |
| 調查表填報                                     | L                  |           |                                |                                |  |  |  |

A調查表系統

<u>兼辦機關:</u> 登出│操作說明(<u>HTML)(DOC)</u>

本册協關 A58000000A 行政院人事行政總處▼

| 統計年月: 10507 項目攫取: 全部 機關攫取: 全部 共有: 1 筆 |                   |           |                |               |  |  |  |
|---------------------------------------|-------------------|-----------|----------------|---------------|--|--|--|
| 年月 横                                  | 幾關代碼              | 機關名稱      | 進用身障人員<br>填報情形 | 原住民人員<br>填報情形 |  |  |  |
| 10507 A5800000A 行政院人事行政總處             |                   | 行政院人事行政總處 | 已上傳            | 已上傳           |  |  |  |
|                                       | 回上頁 匯出Excel 匯出ODS |           |                |               |  |  |  |

- (三)兼辦機關設定操作事項:請參考 ECPA[權限與兼辦管理]-機關兼辦設定 (四) 附註說明:
  - 1. 所有報表應於每月15日前報送完畢。
  - 2. 身心障礙與原住民報表資料截止日期為當月1日。
  - 3. 現有員額與技工工友報表資料截止日為上月月底。
  - ◎ 中央預算編列機關則至 ECPA 應用系統之「D5:組織員額管理系統」 填報「現有員額調查表」。
- 七、D5 組織員額管理系統
  - (一) 機關改制應注意事項:
    - 1. 以改制後新機關填報
    - 2. 設定兼辦機關(舊兼辦新或新兼辦舊)
  - (二) 注意事項說明:
    - 1. 現有員額調查表作業以改制後新機關填報。
    - 如機關人員資料仍為改制前舊機關(舊兼辦新),以「切換身分」 按鍵,切換兼辦機關功能至改制後新機關,再填報調查表資料。
    - 人員資料已移轉至新機關,如欲查詢舊機關之前填報資料(新兼辦 舊),以「切換身分」按鍵,切換兼辦機關功能至改制前舊機關, 切換年度樹狀圖,再點按「案件名稱」連結即可查詢調查表填報資 料。

| - 切                                                                                                    | 1换;                                                                                                    | 身分                                                                        | 」按                                                                                                    | 鍵功                                                                                                    | 能畫西                                                                                                    | <b></b>            |
|----------------------------------------------------------------------------------------------------|----------------------------------------------------------------------------------------------------|---------------------------------------------------------------------------|----------------------------------------------------------------------------------------------------|----------------------------------------------------------------------------------------------------|----------------------------------------------------------------------------------------------------|--------------------|
| ✓ 組織員額管理系統 Window                                                                                                    | ws Internet Explo                                                                                                    | or                                                                        |                                                                                                    |                                                                                                    |                                                                                                    |                    |
| Coor (2) http://service.cr                                                                                                    | pa.gov.tw/servanthr/c                                                                                                    | ndex.aspx                                                                 |                                                                                                    |                                                                                                    | 💌 🖻 姆 🗙 🛃 g                                                                                                    | oogle              |
| 会 我的最愛   後 組織員額管                                                                                                    | 理系統                                                                                                    |                                                                           |                                                                                                    | -                                                                                                    | - 🖻 🖷 •                                                                                                    | 網頁(E) - 多          |
| ◎ 登出<br>頁前線上人戲:3人                                                                                                    | 面代碼:02<br>功能:現有員額調整                                                                                                    | €表填輕作業 💌                                                                  |                                                                                                    | [ <b>1</b> 73                                                                                                    | 與身分 全部確認 全部上                                                                                                    | : 19               |
| 登入人員:                                                                                                    | 件狀態:全部案件                                                                                                    | ✓ 查詢                                                                      | 所屬所有預                                                                                                    | 算機騙現有員額統計整要                                                                                                    | ▼ [列印] 遺振調<br>減援1                                                                                                    |                    |
| 局 323<br>核定機關 主管機關 3                                                                                                    | 有員額調查表作業                                                                                                    |                                                                           |                                                                                                    |                                                                                                    |                                                                                                    |                    |
| <u>「年度預算員額請增派」</u><br>操作手册                                                                                                    | 機關名稱                                                                                                    | 10 32 30 52 34                                                            | 《件名稱 新爱日期                                                                                                    | 收件日期 上傳日期 完                                                                                                    | 成日期 案件状態 確認 .                                                                                                    | E 19               |
| 行政機關 國發事業                                                                                                    | ]政院人事行政局合                                                                                                    |                                                                           |                                                                                                    |                                                                                                    |                                                                                                    | - 1915             |
| 年度: 100 🐋<br>⊜-板定地版网                                                                                                    | r政院人事行政局合                                                                                                    | 計 公務預加 <mark>調査者</mark>                                                   | 5 8 10 20 8 8 20                                                                                                    |                                                                                                    | 人来感                                                                                                    |                    |
| 自-行政院人事行政局 <sup>们</sup><br>自-公務預算 <b>(</b>                                                                                                    | 1政院人事行政局<br>1政院人事行政局的                                                                                                    | 公務預算 調査者                                                                  | 100/06/01                                                                                                    | 100/06/01 100/06/01                                                                                                    | 審核中                                                                                                    |                    |
| —行政院人事行政員<br>—行政院人事行政員                                                                                                    | 行政成                                                                                                    | 会務預算 四百年                                                                  | 100/06/01                                                                                                    | 100/06/01 100/06/01                                                                                                    | 一部版中                                                                                                    |                    |
| 行政院人事行政員<br>公務人員住宅及者                                                                                                    |                                                                                                    | 公務預算 則重要                                                                  | 100/06/01                                                                                                    | 100/06/01 100/06/01                                                                                                    | 審核中                                                                                                    |                    |
| 一行政院人事行政員                                                                                                    | 3百人刀&展中心<br>行政院人事行政局地                                                                                                    | 大行 4 10 10 10 0 10 0 年                                                    | 5月現有員額                                                                                                    | 100/06/01 100/06/01                                                                                                    |                                                                                                    | -                  |
|                                                                                                    | 《研智中心                                                                                                    | 公務報題 國立者                                                                  | 4月現有義黨                                                                                                    | 100/06/01 100/06/01                                                                                                    | 審核中                                                                                                    | -                  |
|                                                                                                    | ·                                                                                                    | 開査2<br>計 公理通知 100年                                                        | L<br>4月現有高額                                                                                                    |                                                                                                    |                                                                                                    | 535.5              |
|                                                                                                    |                                                                                                    | A 17 18 38 18 18 28 2                                                     | L<br>4月現有鼻鏡。10000500                                                                                                    | 100/05/02 100/05/02                                                                                                    | 人事局                                                                                                    |                    |
| 10                                                                                                    | 行政院人事行政局地                                                                                                    | 方人 公務補留 100年                                                              | 4月現有負額 100/05/01                                                                                                    | 100/05/02 100/05/02                                                                                                    | 市 市 市 市 市 市 市 市 市 市 市 市 市 市 市 市 市 市 市                                                                                                    |                    |
| <                                                                                                    | F行政處<br>公務人員住宅及福利                                                                                                    | 表員<br>公務制約<br>100年                                                        | 4 <u>月現有員額</u><br>100/05/01                                                                                                    | 100/05/03 100/05/17                                                                                                    | 審核中 人参局                                                                                                    |                    |
| Г                                                                                                    | 兼劲                                                                                                    | 辛機關                                                                       | 阁」十                                                                                                    | 刀換畫                                                                                                    | 畫面                                                                                                    | mRCtime ir         |
| 🖉 切換身                                                                                                    | 分 - Win                                                                                                    | dows Inter                                                                | met Explor                                                                                                    | er                                                                                                    |                                                                                                    |                    |
| 🜔 http://s                                                                                                    | ervice. <b>cpa</b>                                                                                                    | .gov.tw/Ser                                                               | vantHr/Chan                                                                                                    | geOrgID.aspx                                                                                                    |                                                                                                    |                    |
| 審辦機關                                                                                                    | 行                                                                                                    | <b>一</b><br>一<br>一<br>一<br>一<br>一<br>一<br>一<br>一<br>一<br>一<br>一<br>一<br>一 | 政局                                                                                                    | ~                                                                                                    | 切換                                                                                                    |                    |
| Since Points                                                                                                    | 行                                                                                                    | 政院人事行                                                                     | 政局                                                                                                    |                                                                                                    |                                                                                                    |                    |
| 切換到登入                                                                                                    | 機關 行                                                                                                    | 政院人事行                                                                     | 政局地方行政                                                                                                    | 收研習中心                                                                                                    | 切換                                                                                                    |                    |
| 預算機關                                                                                                    | 行                                                                                                    | <b>苏政院人事行</b>                                                             | 政局                                                                                                    | ~                                                                                                    | 切換                                                                                                    |                    |
|                                                                                                    | -                                                                                                    |                                                                           |                                                                                                    |                                                                                                    |                                                                                                    |                    |
| 預算子機關                                                                                                    |                                                                                                    |                                                                           |                                                                                                    |                                                                                                    | 切换                                                                                                    |                    |
|                                                                                                    |                                                                                                    |                                                                           |                                                                                                    |                                                                                                    |                                                                                                    |                    |
| 案件名                                                                                                    | 稱(                                                                                                    | 每月                                                                        | 調查                                                                                                    | 表)道                                                                                                    | 电結畫                                                                                                    | 面                  |
| / 組織員親管理系統 - Windows                                                                                                    | Internet Explorer                                                                                                    |                                                                           |                                                                                                    |                                                                                                    |                                                                                                    |                    |
|                                                                                                    | con two constants I - I                                                                                                    | ex.aspx                                                                   |                                                                                                    |                                                                                                    |                                                                                                    | 6                  |
| http://service.cpa.                                                                                                    | .80.4.1m/set Astirut/Upd                                                                                                    |                                                                           |                                                                                                    |                                                                                                    | 💌 🗟 🍫 🗙 🛃 Goo                                                                                                    | gle                |
| <ul> <li>◆ 我的最愛</li> <li>◆ 我的最愛</li> </ul>                                                                                                    | gov.uw/servantn//ind<br>里系統                                                                                                    |                                                                           |                                                                                                    | <b>a</b> .                                                                                                    | <mark>▼ № ∻ × 素</mark> 6∞<br>· 🔊 · 🖃 🖶 • 網                                                                                                    | gle<br>頁(P)▼ 安全他   |
| ◆         ●         http://service cpa.           ★我的最愛         ●         組織員額管理           ●         ●         組織員額管理           ●         ●         ●           目前線上人數:1人         夏西           2.1 ↓ 月         9                                                                                                    | gov.uw.ser vantar/ilid<br>里系統<br>i代碼:02<br>i能:現有員額調査表<br>就能:全部家件                                                                                                    | 項報作業 ♥                                                                    |                                                                                                    | 所屬所有者質測                                                                                                    | <ul> <li>● ◆ × </li> <li>● ◆ × </li> <li>● ● ◆ ×</li> <li>● ● ◆ </li> <li>初換身分</li> <li>期有音频按针线表示     <li>3147     </li> </li></ul>                                                                                                    | gle<br>頁(2) ▼ 安全性  |
| <ul> <li>◆ 秋的最愛</li> <li>◆ 秋的最愛</li> <li>● 組織員額管理</li> <li>● 組織員額管理</li> <li>● 登出</li> <li>目前線上人数:1人</li> <li>登入人員:</li> <li>● 行政院人事行政</li> </ul>                                                                                                    | gyy,twoervandur/80<br>里系統<br>(代碼:02<br>(能:現有員額調查表<br>                                                                                                    | は<br>横報作業 ♥<br>● 査調                                                       |                                                                                                    | 所屬所有預算機                                                                                                    | <ul> <li>● ● ● ▲ ▲ ● ●</li> <li>● ● ● ■ ● ● ●</li> <li>● ● ● ● ▲ ●</li> <li>● ● ● ● ●</li> <li>● ● ● ● ●</li> <li>● ● ● ●</li> <li>● ● ● ●</li> <li>● ● ● ●</li> <li>● ● ● ●</li> <li>● ● ● ●</li> <li>● ● ● ●</li> <li>● ● ● ●</li> <li>● ● ● ●</li> <li>● ● ● ●</li> <li>● ● ● ●</li> <li>● ● ● ●</li> <li>● ● ●</li> <li>● ● ●</li> <li>● ● ●</li> <li>● ● ●</li> <li>● ● ●</li> <li>● ● ●</li> <li>● ● ●</li> <li>● ●</li> <li>●</li> <li>● ●</li> <li>●</li> <li>●</li> <li>● ●</li> <li>●</li> <li>●</li> <li>●</li> <li>●</li> <li>●</li> <li>●</li> <li>●</li> <li>●</li> <li>●</li> <li>●</li> <li>●</li> <li>●</li> <li>●</li> <li>●</li> <li>●</li> <li>●</li> <li>●</li> <li>●</li> <li>●</li> <li>●</li> <li>●</li> <li>●</li> <li>●</li> <li>●</li> <li>●</li> <li>●</li> <li>●&lt;</li></ul>                                                                                                    | gle<br>頁(2) ▼ 安全性  |
| <ul> <li>              ◆             ◆</li></ul>                                                                                                    | gyytwise valuar/180<br>里系統<br>(代碼: 02<br>能: 現有員額調査表<br>(員額調査表作業)                                                                                                    | ·項報作業 ▼<br>▼ 査調                                                           |                                                                                                    | 府屬所有預算概                                                                                                    | <ul> <li>● ◆ × 3 000</li> <li>○ ● ◆ × 3 000</li> <li>□ ● ◆ × 300</li> <li>□ □ ● ◆ × 300</li> <li>□ ● ◆ × 300</li> <li>□ ● ◆ × 300</li> <li>□ ●</li></ul> | gle<br>頁(2) ▼ 安全性  |
| <ul> <li>         ● 計加://service.cpa.              ★             から最愛             ・             は</li></ul>                                                                                                    | gyytwie vanur/100<br>里系統<br>1代碼:02<br>1能:現有員額調查書<br>軟形:全部案件<br>1員額調查表作業<br>機關名稱                                                                                                    | は 御祥作業 ▼<br>▼ 査询<br>「 首 第 類 型                                             | 案件名義                                                                                                    | ♪<br>所屬所有預算標<br>新聞日期 修改日期 上                                                                                                    | <ul> <li>●●●●●●●●●●●●●●●●●●●●●●●●●●●●●●●●●●●●</li></ul>                                                                                                    | gle<br>頁(2) ▼ 安全性  |
| <ul> <li>         ● 注 http://service.cpa.      </li> <li>         我的最愛      </li> <li>         ● 組織員額管理          </li> <li>         ● 組織員額管理          </li> <li>         ● 組織員額管理          </li> <li>         ● 組織員額管理          </li> <li>         ● 金山          </li> <li>         目前線上人数:1人          </li> <li>         ● 公          </li> <li>         ● 公          </li> <li>         ● 公          </li> <li>         ● 次          </li> <li>         ● 次          </li> <li>         ● 次          </li> <li>         ● 次          </li> <li>         ● 次          </li> <li>         ● 次          </li> <li>         ● 次          </li> <li>         ● 次          </li> <li>         ● 次       <li>         ● 次       <li>         ● 次       </li> <li>         ● 次       <li>         ● 次       </li> <li>         ● 次       </li> <li>         ● 次       </li> <li> </li> <li>         ● 次          </li> <li>         ● 次       </li> <li>         ● 次       </li> <li>         ● 次       </li> <li>         ● 次      </li> <li>         ● 次      </li> <li>         ● 次      </li> <li> </li> <li>         ● ③      </li> <li>         ● ○ ●      </li> <li>         ● ○      </li> <li> </li> <li></li></li></li></li></ul>                                                                                                    | gyy.twiet vandur/180<br>重系統<br>「能:現有員額調査書<br>:計整:全部案件<br>:員額調査表作業<br>機關名籍<br>(院人事行政局地方)                                                                                                    |                                                                           | <u>案件名著</u><br>100年5月現有員額調查<br>表                                                                                                    | 所運所有預算標<br>所運所有預算標<br>時間用期 修改日期 上<br>100/06/01 100/06/01 100                                                                                                    | <ul> <li>● ● ● × ● ● ● ↓</li> <li>○ ● ● ● × ↓</li> <li>□ ● ● ↓</li> <li>□ ● ● ↓</li> <li>□ □ ● ↓</li> <li>□ □ ● ↓</li> <li>□ ● ↓</li> <li>□ ● ↓<td>gle<br/>頁(12) ▼ 安全性</td></li></ul>                                                                            | gle<br>頁(12) ▼ 安全性 |
| <ul> <li>              ◆</li></ul>                                                                                                    | gyy+twiee vanitr/180<br>重系統<br>1代碼:02<br>1歳: 現有員額調査表<br>ま就態:全部条件<br>1員額調査表作業<br>機関名質<br>(院人事行政局地方<br>(院人事行政局地方                                                                                | 壊野作業 ♥<br>・<br>・<br>・<br>・<br>・<br>・<br>・<br>・<br>・<br>・<br>・<br>・<br>・   | <u>案件名</u> 載<br>100年5月現有員額調查<br>表<br>100年4月現有員額調查                                                                                                    | 所屬所有預算機<br>所屬所有預算機<br>5時間用期 修改日期 上<br>100/05/01 100/05/01 10<br>100/05/01 100/05/17 10                                                                                                    | <ul> <li>● ● ● ● ● ● ● ● ● ● ● ● ● ● ● ● ● ● ●</li></ul>                                                                                                    | gle<br>頁(2) ▼ 安全地  |
| <ul> <li>◆ 秋的最愛</li> <li>◆ 秋的最愛</li> <li>◆ 組織員額管理</li> <li>● 組織員額管理</li> <li>● 組織員額管理</li> <li>● 御 組織員額管理</li> <li>● 御 細織員額管理</li> <li>● 御 細織員額管理</li> <li>● 御 細織員額</li> <li>● 御 細織員額</li> <li>● 御 細織員額</li> <li>● 御 細織員額</li> <li>● 御 細端員額</li> <li>● 御 細端員</li> <li>● 御 細端員</li> <li>● 御 細端</li> <li>● 御 細端</li>     &lt;</ul>                                                                                                    | gvv.tweet valuti/180<br>里系統<br>(代碼:02<br>(就:現有員額調查書<br>:鉄態:全部案件<br>員額調查表作業<br>機關名寫<br>(院人事行政局地方)<br>(院人事行政局地方)<br>(院人事行政局地方)                                                                  | 場時作業  ・<br>・<br>、<br>、<br>、<br>、<br>、<br>、<br>、<br>、                      | <b>案件名</b> 新<br>100年5月現有員額調查<br>表<br>100年4月現有員額調查<br>人<br>100年4月現有員額調查                                                                                                    | 所運所有預算機<br>所運所有預算機<br>予想日期 修改日期 上<br>100/05/01 100/06/01 10<br>100/05/01 100/05/17 10                                                                                                    | <ul> <li>● ● ● ● ● ● ● ● ● ● ● ● ● ● ● ● ● ● ●</li></ul>                                                                                                    | gle<br>頁(12) ▼ 安全性 |
| <ul> <li>         ● (2) http://service.cpa.         ● 注於的最愛         ● 組織員額管理         ◎ 登出         目前線上人敷:1人         2 知識員額管理         ◎ 登出         目前線上人敷:1人         2 知識員額管理         ○ 登出         目前線上人敷:1人         2 小         ○ 登出         目前線上人數:1人         2 小         ○ 登出         目前線上人數:1人         2 小         ○ 登出         目前線上人數:1人         2 小         ○ 登出         日前線上人數:1人         2 小         ○ 登出         目前線上人數:1人         ○ 登出         日前線上,0         ○ 登出         日前線         ○ 登出         日前線         ○ 登出         ● 「前         ○ 登出         ● 「前         ○ 登出         ● 「前         ○ 登出         ● 「前         ○ ● 「前         ● 「前         ● 「前         ● ● ○         ● ● ○         ● ○         ● ○         ● ○         ● ○         ● ○         ● ○         ● ○         ● ○         ● ○         ● ○         ● ○         ● ○         ● ○         ● ○         ● ○         ● ○         ● ○         ● ○         ● ○         ● ○         ● ○         ● ○         ● ○         ● ○         ● ○         ● ○         ● ○         ● ○         ● ○         ● ○         ● ○         ● ○         ● ○         ● ○         ● ○         ● ○         ● ○         ● ○         ● ○         ● ○         ● ○         ● ○         ● ○         ● ○         ● ○         ● ○         ● ○         ● ○         ● ○         ● ○         ● ○         ● ○         ● ○         ● ○         ● ○         ●</li></ul>                                                                                                    | gvv.tweet valuti/180<br>重系統<br>(代碼: 02<br>(記: 現有員額調査書<br>(就)<br>(記: 現有員額調査書<br>(計)<br>(計)<br>(計)<br>(計)<br>(計)<br>(記: 見<br>(記)<br>(記)<br>(記)<br>(記)<br>(記)<br>(記)<br>(記)<br>(記)<br>(記)<br>(記) |                                                                           | <u>案件名</u> 新<br>100年5月現有員額調查<br>表<br>100年3月現有員額調查<br>表<br>100年3月現有員額調查<br>表<br>100年3月現有員額調查                                                                                                    |                                                                                                    | ●         ●         ●         ●         ●         ●         ●         ●         ●         ●         ●         ●         ●         ●         ●         ●         ●         ●         ●         ●         ●         ●         ●         ●         ●         ●         ●         ●         ●         ●         ●         ●         ●         ●         ●         ●         ●         ●         ●         ●         ●         ●         ●         ●         ●         ●         ●         ●         ●         ●         ●         ●         ●         ●         ●         ●         ●         ●         ●         ●         ●         ●         ●         ●         ●         ●         ●         ●         ●         ●         ●         ●         ●         ●         ●         ●         ●         ●         ●         ●         ●         ●         ●         ●         ●         ●         ●         ●         ●         ●         ●         ●         ●         ●         ●         ●         ●         ●         ●         ●         ●         ●         ●         ●         ●         ●         ●                                                                                                            | gle<br>頁(12) ▼ 安全性 |
| <ul> <li>◆ 我的最愛</li> <li>◆ 我的最愛</li> <li>◆ 組織員額管理</li> <li>● 組織員額管理</li> <li>● 組織員額管理</li> <li>● 組織員額管理</li> <li>● 組織員額管理</li> <li>● 加藤員(額管理)</li> <li>● 加藤員(前日)</li> <li>● 加藤県</li> <li>● 加藤県<td>まv+tw-vervandur/180<br/>重系統<br/>請代碼:02<br/>前能:現有員額調査表<br/>(数部:全部案件<br/>目鏡調査表作業<br/>後期名有<br/>次院人事行政局地方<br/>(院人事行政局地方<br/>(院人事行政局地方<br/>(院人事行政局地方<br/>(院人事行政局地方)</td><td>小田和学校 (1000000000000000000000000000000000000</td><td><u>案件名</u>載<br/>100年5月現有員額調查<br/>表<br/>100年3月現有員額調查<br/>表<br/>100年3月現有員額調查<br/>表<br/>100年2月現有員額調查<br/>表</td><td>床線所有預算機<br/>床線所有預算機<br/>「新智日期 修改日期 1<br/>100/05/01 100/05/01 10<br/>100/05/01 100/05/17 10<br/>100/03/01 100/03/17 10</td><td>・  ・  ・  、     ・  、  、  、  、  、  、  、  、  、  、  、  、  、  、  、  、  、  、  、  、  、  、  、  、  、  、  、  、  、  、  、  、  、  、  、  、  、  、  、  、  、  、  、  、  、  、  、  、  、  、  、  、  、  、  、  、  、  、  、  、  、  、  、  、  、  、  、  、  、  、  、  、  、  、  、  、  、  、  、  、  、  、  、  、  、  、  、  、  、  、  、  、  、  、  、  、  、  、  、  、  、  、  、  、  、  、  、  、  、  、  、  、  、  、  、  、  、  、  、  、  、  、  、  、  、  、  、  、  、  、  、  、  、  、  、  、  、  、  、  、  、  、  、  、  、  、  、  、  、  、  、  、  、  、  、  、  、  、  、  、  、  、</td><td>gle<br/>頁(2) ▼ 安全性</td></li></ul> | まv+tw-vervandur/180<br>重系統<br>請代碼:02<br>前能:現有員額調査表<br>(数部:全部案件<br>目鏡調査表作業<br>後期名有<br>次院人事行政局地方<br>(院人事行政局地方<br>(院人事行政局地方<br>(院人事行政局地方<br>(院人事行政局地方)                                           | 小田和学校 (1000000000000000000000000000000000000                              | <u>案件名</u> 載<br>100年5月現有員額調查<br>表<br>100年3月現有員額調查<br>表<br>100年3月現有員額調查<br>表<br>100年2月現有員額調查<br>表                                                                                                    | 床線所有預算機<br>床線所有預算機<br>「新智日期 修改日期 1<br>100/05/01 100/05/01 10<br>100/05/01 100/05/17 10<br>100/03/01 100/03/17 10                                                                                                    | ・  ・  ・  、     ・  、  、  、  、  、  、  、  、  、  、  、  、  、  、  、  、  、  、  、  、  、  、  、  、  、  、  、  、  、  、  、  、  、  、  、  、  、  、  、  、  、  、  、  、  、  、  、  、  、  、  、  、  、  、  、  、  、  、  、  、  、  、  、  、  、  、  、  、  、  、  、  、  、  、  、  、  、  、  、  、  、  、  、  、  、  、  、  、  、  、  、  、  、  、  、  、  、  、  、  、  、  、  、  、  、  、  、  、  、  、  、  、  、  、  、  、  、  、  、  、  、  、  、  、  、  、  、  、  、  、  、  、  、  、  、  、  、  、  、  、  、  、  、  、  、  、  、  、  、  、  、  、  、  、  、  、  、  、  、  、  、  、                                                                                                    | gle<br>頁(2) ▼ 安全性  |
| <ul> <li>         ● 注 http://service.cpa.         ● 注 http://service.cpa.     </li> <li>         ● 注 http://service.cpa.     </li> <li>         ● 注 組織員額管理     </li> <li>         ● 組織員額管理     </li> <li>         ● 組織員額管理     </li> <li>         ● 組織員額管理     </li> <li>         ● 加線員額管理     </li> <li>         ● 加線員額管理     </li> <li>         ● 加線人事行政     </li> <li>         ● 市場     </li> <li>         ● 市場     </li> <li>         ● 市場     </li> <li>         ● 市場         ● 市場      </li></ul>                                                                                                    | gvv.tweet valuar/180<br>里系統<br>(代碼:02)<br>(代碼:02)<br>(就要: <u>現有員額調查書</u><br>(計算有員額調查書)<br>(計算算重書作業<br>機關名寫<br>(就人事行政局地方)<br>(就人事行政局地方<br>(就人事行政局地方)<br>(就人事行政局地方)                             |                                                                           | 案件名           100年5月現有員額調査           表           100年3月現有員額調査           支           100年3月現有員額調査           支           100年3月現有員額調査           支           100年1月現有員額調査           支           100年2月現有員額調査           支           100年1月現有員額調査           支 | Fight Pight         Boot Pight         Fight Pight         Fight Pight | ・              ・              ・              ・              ・              ・              ・              ・              ・              ・              ・              ・              ・              ・              ・               ・              ・              ・              ・              ・              ・              ・              ・              ・              ・              ・              ・              ・              ・              ・              ・              ・・              ・              ・・              ・・              ・・              ・・              ・・              ・・              ・・              ・・              ・・              ・・              ・・              ・・              ・・              ・・              ・・              ・              ・              ・              ・              ・              ・              ・              ・              ・              ・              ・              ・                ・              ・ <td>gle<br/>頁(12) ▼ 安全性</td>                                                                                                    | gle<br>頁(12) ▼ 安全性 |

# 現有員額調查表填報畫面

| ÓIJ              | 有員額調查             | 表 - Windo       | wsi   | Internet Ex | plorer       |             |            |                |                   |               |           |                   |
|------------------|-------------------|-----------------|-------|-------------|--------------|-------------|------------|----------------|-------------------|---------------|-----------|-------------------|
| 0                | http://service.cj | pa.gov.tw/Se    | rvant | Hr/module0  | /ExistingInv | estigation. | Add.aspx?e | xisting_invest | tigation_id=63139 |               |           |                   |
| 1 <b>- 2</b> - 1 | 計画 = 00:23<br>列印  |                 |       |             | 124633       | 1000        | 1225334    | 1212251        |                   |               | a         | <b>乳 赤 101 0月</b> |
|                  |                   |                 |       |             | 100年5        | 9           |            |                | 現有員額調查表           |               |           |                   |
|                  |                   |                 |       | 該年度         |              |             |            |                | 缺額分析              | 1             |           |                   |
|                  |                   |                 |       | 預算員額        | 在職人數         | 一級主管以上      | 留職<br>停薪   | 考試分<br>發列管     | 機要缺               | 商調中<br>(或遊補中) | 借調他<br>機關 | 其他(不屬前<br>六類情形者)  |
| 合計               |                   |                 | 男女    |             | 30           | 0           | 0          | 0              | 0                 | 0             | 0         | 5                 |
| 勝<br>0<br>〇      | 政務人員              | 特任<br>0         | 男女    |             | 0            | 0           | 0          | 0              | 0                 | 0             | 0         | 0                 |
|                  | 0                 | 比照简任<br>0       | 男女    |             | 0            | 0           | 0          | 0              | 0                 | 0             | 0         | 0                 |
|                  | (相當)簡任            | 機要<br>0         | 男女    |             | 0            | 0           | 0          | 0              | 0                 | 0             | 0         | 0                 |
|                  | ())<br>9          | 事務<br>9         | 男女    |             | 5            | 0           | 0          | 0              | 0                 | 0             | 0         | 1                 |
|                  | (相當)              | 後要<br>0         | 男女    |             | 0            | 0           | 0          | 0              | 0                 | 0             | 0         | 0                 |
|                  | (i)(3)<br>36      | 事務<br>36        | 男女    |             | 7            | 0           | 0          | 0              | 0                 | 0             | 0         | 2                 |
| 融員<br>51         | (相當)<br>季(5       | 機要<br>0         | 男女    |             | 0            | 0           | 0          | 0              | 0                 | 0             | 0         | 0                 |
|                  | ()读)<br>6         | <b>事</b> 務<br>6 | 男女    |             | 0            | 0           | 0          | 0              | 0                 | 0             | 0         | 2                 |
|                  | 勝任人員<br>0         |                 | 男女    |             | 0            | 0           | 0          | 0              | 0                 | 0             | 0         | 0                 |

(三) 兼辦機關設定操作事項:請參考 ECPA[權限與兼辦管理]-機關兼辦設定 (四) 附註說明(現有員額調查表)

- 現有員額調查表填報作業由系統自動於每月25日開啟之後,系統自 動發出 EMail 通知各預算機關及預算子機關於次月1日至次月15 日前完成填報並上傳。
- 2. 系統自動於次月1日產生案件(各階層機關均顯示案件)。
- 3. 現有員額調查表填報資料基準日為上月月底截止之情形。
- 八、D7 非典型人力填報系統-「運用派遣勞工情形調查表」及「臨時人員人數調查表」
  - (一) 機關改制應注意事項:
    - 1. 以改制後新機關填報
    - 2. 設定兼辦機關(舊兼辦新或新兼辦舊)
  - (二) 注意事項說明:
    - 1. 以改制後新機關填報。
    - 如機關人員資料仍為改制前舊機關,則設定舊兼辦新,以「兼辦機 關」功能切換至改制後新機關,再填報相關調查表資料。

| <b>*</b>       | •                                                                       | ▶ 主功能:   請選擇功能 ▼                                                                                                    |          |
|----------------|-------------------------------------------------------------------------|----------------------------------------------------------------------------------------------------|----------|
| P              | ● 登出                                                                    | 公告事項                                                                                                    |          |
| 目前             | 「線上人數:12人                                                               | 公告內容                                                                                                    | 文件<br>下載 |
| 堂人             | 、機關: 行政院入事行政總<br>A58000000A<br>發機關: 行政院人事行政總                            | <b>臨時人員調查表-操作手冊</b><br>臨時人員調查表之功能已上線,有需要的同仁可自行下載操作手冊及相關說明文件。 操作手冊 注意事項 統計表                                                                          |          |
|                | A58000000A                                                              | 運用派遣調查表-操作手冊<br>運用派遣調查表之功能已上線,有需要的同仁可自行下載操作手冊及相關說明文件。 操作手冊 注意事項 統計表                                                                                 |          |
| ●型<br>●型<br>●発 | 品時人員操作手冊<br>【用派遣操作手冊<br>予務承攬操作手冊                                        | <b>填報注意事項</b><br>1.運用派遣調查表及臨時人員人數調查表填報週期為每季填報,於每年1月、4月、7月、10月1日開放填報系統,並於各該月20日關閉系統<br>(實際期程請以各季本總處書函為準)。2.若有系統操作問題,請洽客服專線:(02)23979108              |          |
| 機關人員           | 閣類別: 非典人力 ✔<br>員身分:填報人員                                                 | 本系統之個人資料僅供作必要人事資料管理之用,台端利用本系統之個人資料時,請留意遵守個人資料保護法<br>本系統之個人資料僅供作必要人事資料管理之用,台端利用本系統之個人資料時,請留意遵守個人資料保護法之相關規定,於使用完畢後,儘<br>速刪除銷毀,避免外洩,如有違法致生損害,本總處將依法求償。 |          |
| 目育             | 前位置:填報前臺                                                                |                                                                                                    |          |
| 8-6            | □ 換兼辦機關<br>「行政院人事行政總處(A<br>一公務人員住宅及福利委員<br>一行政院人事行政總處地う<br>一行政院人事行政總處公易 |                                                                                                    |          |

 如人事資料均已移轉至新機關,欲查詢舊機關之前填報資料,則新 兼辦舊,以「兼辦機關」功能切換至改制前舊機關,在「報送情形 查詢」項目,於統計年月輸入年月,按「報送情形查詢」鍵,即可 查詢填報資料。

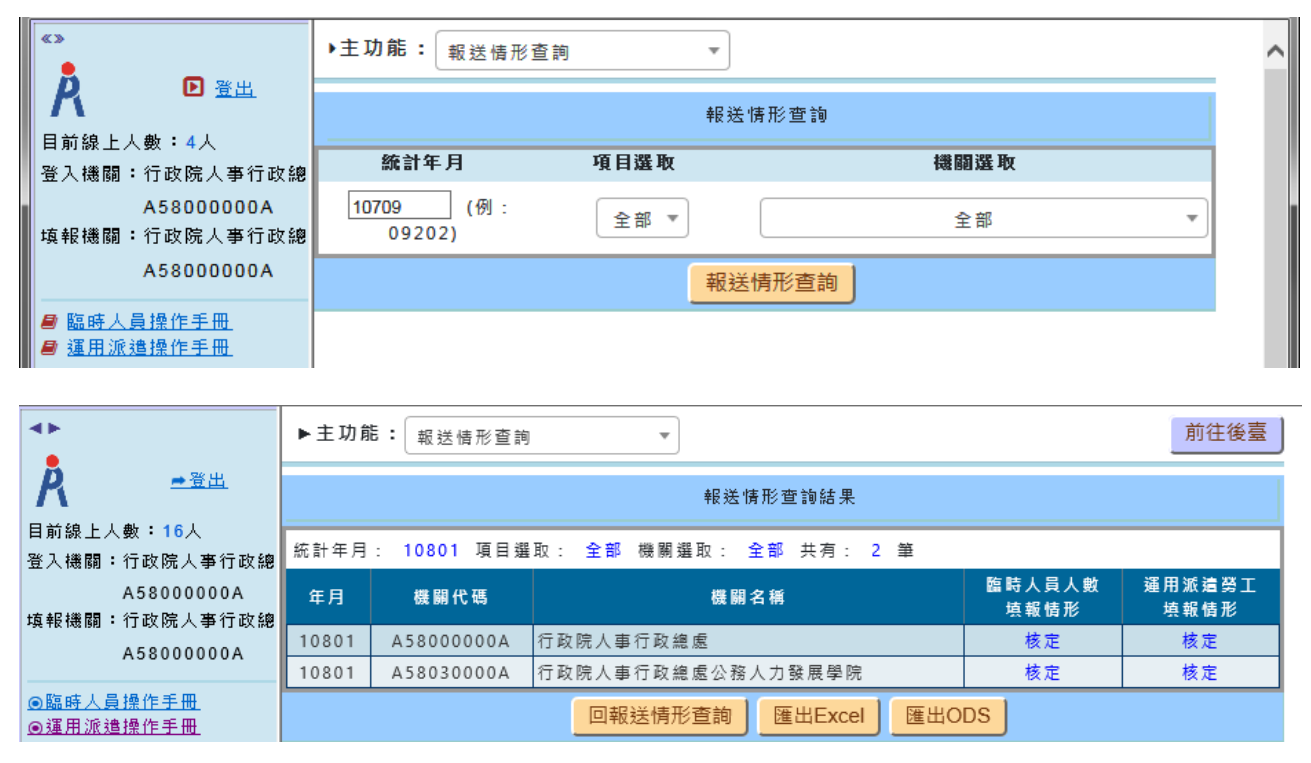

九、A6服務獎章線上系統(以下簡稱A6)

因機關改制當使用者人事資料移轉至新機關後 A6 應處理操作步驟如下:

- (一)步驟1:重新執行 eCPA 應用系統授權設定
  - (現職機關已變更):機關改制使用者帳號其人事資料已移轉至新機關 (於公務人力資料庫內表2現職服務機關由改制前舊機關變更為改制後 新機關),欲登入使用系統需重新執行 eCPA 應用系統授權設定作業。 (1)輸入帳號密碼登入 eCPA,機關人事主管或以機關憑證登入等具應
    - 用系統授權權限人員,於 eCPA 首頁 > 權限與兼辦管理 > 應用系統 授權設定 作業。
    - (2)應用系統選擇【A6 服務獎章線上請頒及檢核系統】。
    - (3)點選權限類別:(以線上作業權限為主)
      - A. 無所屬機關僅需具請頒權限承辦人選取【請頒群組】項。
      - B. 二級機關具核頒權限承辦人員選取【核頒群組】項。
      - C. 有所屬機關需具初審及彙送權限承辦人選取【審核群組】項。
  - (4)點按【新增】鍵,搜尋人員,勾選人員,點按【確定】鍵,完成設定。

| A GR                                            | 「政總處<br>3.822.0四 | 首頁 最新公             |                                                                    |                                |       |
|-------------------------------------------------|------------------|--------------------|--------------------------------------------------------------------|--------------------------------|-------|
| 個人資料                                            | 現在位置:首頁 > 權限與外   | 兼辦管理 > 應用系統招       | 建設定                                                                |                                |       |
| 行政院人事行政總處                                       | ☆切換機關 機關:        | : 行政院人事行政總慮        | 2                                                                  |                                |       |
|                                                 | Q 應田永統 · [46]    | 服数將音約上法領囚加         | <b>☆</b> 核                                                         |                                |       |
| (帳號登入)<br><u>登出</u>                             | · 1001           | 水功关于际工时原(人)        | A 18.45.89                                                         |                                | 搜尋    |
| ■ 我的專區 ) ■ 電子賀卡                                 | 應用系統授權清單:        |                    |                                                                    |                                |       |
| ■ 待辦事項 ■ 應用系統                                   | 權限類別<br>請頒群組     | 權限群組               | 授權人員                                                               |                                | 備註    |
| 答理功能                                            | 核頒群組             |                    |                                                                    |                                |       |
| ◎ 應用系統授權設定                                      | <u>審核群組</u>      |                    |                                                                    |                                |       |
| <ul> <li>◎ 兼辦管理</li> <li>◎ 重設員工密碼</li> </ul>    |                  |                    |                                                                    |                                |       |
| <ul> <li>校正員工Email</li> <li>管理權限授權設定</li> </ul> |                  |                    |                                                                    |                                |       |
| <ul> <li>員工管理</li> <li>機關管理</li> </ul>          |                  |                    |                                                                    |                                |       |
| ◎ 憑證白名單管理                                       |                  |                    |                                                                    |                                |       |
| <b>以</b> 總                                      |                  |                    |                                                                    |                                |       |
| 38720 應用系統授                                     | <b>權設定</b>       |                    |                                                                    |                                |       |
| 進階設定                                            |                  | https://ecpa.dgpa. | gov.tw/?systemID=59481177-fcfa-471f-9bf9-04382cb07a29&selectType=c | - PickMemb - Internet Explorer | - 🗆 X |
| 現在位置:首直 0 日本:                                   | 分證號:             |                    |                                                                    |                                |       |
|                                                 | 又姓名:             | 0 00 7/4           |                                                                    |                                |       |
| ☎切換機器<br>權限類別:                                  | 審核群組             |                    | 成開10端:》測見<br>自分溶號:                                                 |                                |       |
| ♀ 應用 授權人員:                                      | 個人名稱             | Q 員丁:              | 中文姓名:                                                              |                                |       |
|                                                 |                  |                    | : □未啟用 □ 啟用 □ 停用                                                   |                                |       |
| 應用系統授 約 新增                                      |                  |                    |                                                                    |                                | 搜尋    |
| 請頒群組                                            |                  |                    |                                                                    |                                |       |
| 核頒群組                                            |                  |                    |                                                                    |                                |       |
| 審核群組                                            |                  |                    |                                                                    |                                |       |
|                                                 |                  |                    |                                                                    |                                |       |
|                                                 |                  |                    |                                                                    |                                |       |
|                                                 |                  | _                  |                                                                    |                                |       |
|                                                 |                  |                    |                                                                    |                                |       |
|                                                 |                  |                    |                                                                    | 確定 取消                          | 關閉    |

(二) 步驟 2: 必要時設定兼辦舊機關

- 1. 如欲請頒舊機關人員獎章資料,須設定兼辦舊機關
- 2. 兼辦機關設定操作:請參考 eCPA[權限與兼辦管理]-機關兼辦設定
- 3. 以「兼辦機關」功能切換至改制前舊機關再行請頒作業。

| <ul> <li>行政院人事行ID<br/>Directorate General (<br/>Advinistration Execution)</li> <li>・・・・・・・・・・・・・・・・・・・・・・・・・・・・・・・・・・・・</li></ul> | tx總處<br>iPerconnel<br>two Visa 服務 | 獎章線上請頒及檢核系統 | 健上入数:69<br>上交登入時間:108/10/16 16:53:04<br>登入人員:<br>登入機關:行政院人事行政違信<br>兼續機關:行政院人事行政違信<br>● | G |
|----------------------------------------------------------------------------------------------------|-----------------------------------|-------------|----------------------------------------------------------------------------------------|---|
| 請頒補發相關作業                                                                                                    |                                   | 待辦事項        |                                                                                        |   |
| 獎章案件維護作業                                                                                                    | 處理                                | 待辦作業名稱      | 待辦內容                                                                                   |   |
| 補發證書維護作業                                                                                                    |                                   |             |                                                                                        |   |
| 院外服務獎章登録作業                                                                                                    |                                   |             |                                                                                        |   |
| 涉密人員服務獎章登錄作業                                                                                                    |                                   |             |                                                                                        |   |
| 資料傳輸作業                                                                                                    |                                   |             |                                                                                        |   |
| 查詢作業                                                                                                    |                                   |             |                                                                                        |   |
| 報表及統計作業                                                                                                    |                                   | 最新消息        |                                                                                        |   |

- 十、AC 生活津貼申請暨稽核系統(以下簡稱 AC)
  - 因機關改制經編訂新機關代號後 AC 應處理操作步驟如下:
  - (一) 應報送機關申請作業
    - 1. 機關改制經編訂新機關代號即可申請。
    - 2. 功能選單>專區>應報送機關申請作業

| 🌈 行政院人事行政局【全國軍公務                                  | 大員子女教育補助申請暨稽核系統】 - Windows Internet Explorer                                                |
|---------------------------------------------------|---------------------------------------------------------------------------------------------|
| 🚱 🗢 🙋 http://web2.cpa.gov.                        | tw/alw/Main.aspx?Caller=2011/6/16上午 09:19:10 🛛 🚱 🗶 🚼 Google                                 |
| 我的最愛  行政院人事行政                                     | □□□□□□□□□□□□□□□□□□□□□□□□□□□□□□□□□□□□                                                        |
| ① 行政院人事行政局<br>Central Personnel Administration 全國 | 軍公教人員 《記録》部》聞 申請豐稽核系統                                                                       |
| . ? 行政院人事行政局/三科客服人員 ▲                             | · · · · · · · · · · · · · · · · · · ·                                                       |
|                                                   | 機關報送基本資料設定 (CA0010M)                                                                        |
| □ → 子女教育補助                                        | 做存                                                                                          |
|                                                   | 楼閣代號 32300000A 行政院人事行政局<br>資料報法方式 A線上登録      資料最新上傳日期 1000615194218<br>連絡【 連絡電話 02-23979298 |
| 3. 申請按鍵                                           |                                                                                             |

| 🚖 我的最愛 🏾 🍘               | 我的最愛 🎯 行政院人事行政局【全國軍公教人員                   |                |               |          |                 |                |  |  |  |
|--------------------------|-------------------------------------------|----------------|---------------|----------|-----------------|----------------|--|--|--|
| (前)<br>Central Personnel | 行政局<br>Administration 全國軍公教人員             | 非人。<br>中請豐穩核系統 | PA OF         | K 72     | ↑首頁             | ▲導體 ┓&&A 447登出 |  |  |  |
| 👤 行政院人事行政局               | 地方行政研習中心/三科客服人員                           |                |               | 筆辦機關: 32 | 3040000A 行政院人事行 | 于政局地方行政研督中心 🚩  |  |  |  |
|                          |                                           | 應報送機關          | 申請作業(CH0015M) |          |                 |                |  |  |  |
| 查詢申                      | 新                                         | 您輸入的條件範        | 圍查無資料.請重新輸入!! |          |                 |                |  |  |  |
| 服務機關                     | 323040000A 行政院人事行政局地                      | 方行政研習中心        |               |          |                 |                |  |  |  |
| 目前筆數/總筆                  | 2. 19 1 1 1 1 1 1 1 1 1 1 1 1 1 1 1 1 1 1 |                |               |          |                 | 毎頁筆數: 10 ₩     |  |  |  |
| 測費                       | 報送機關                                      | 申請機關           | 申請項目          | 申請狀態     | 申請日期            | 核可入駁回日期        |  |  |  |
|                          |                                           |                | 査無資料          |          |                 |                |  |  |  |

- 4. 申請項目 (新增/改制/停用)
- 5. 報送機關代碼
- 6. 確認按鍵

| )<br>行政院人事<br>Central Personnel Ar | 行政局<br>dministration 全國 | 公教人員 生活消息机 | 自申請聲稽核系統        | LA         | ↑省頁 益導號           | ASSA N     | 爱出 |
|------------------------------------|-------------------------|------------|-----------------|------------|-------------------|------------|----|
| 行政院人事行政局/日                         | 三科客服人員                  |            |                 | 演成動車も共居着 : | 323000000A 行政院人事( | <b>行政局</b> | ~  |
|                                    |                         | 應報         | 会機關申請作業(CH0015M | )          |                   |            |    |
| 補認 回上到                             | 0                       |            |                 |            |                   |            |    |
| 申請項目                               | ○新增 ④改制                 | ○停用        |                 |            |                   |            |    |
| 申請機關                               | 32300000A               | 行政院人事行政局   |                 |            |                   |            |    |
| 原報送機關                              | 32300000A               | <u></u>    |                 |            |                   |            |    |
| 報送機關                               | A58000000A              | J          |                 |            |                   |            |    |
| (靖君主                               |                         |            |                 |            |                   |            |    |

#### (二) 兼辦機關設定

 機關改制期間視人員的人事資料移轉情形,使用「兼辦機關」切換 功能至兼辦舊機關(或新機關)再行申請作業。

| 「収阮人爭行収 | 局/三科客服人員 |            |             |               | 兼辦機關      | : 323000000A 行政院<br>323000000A 行政院 | 人事行政局<br>人事行政局               |
|---------|----------|------------|-------------|---------------|-----------|------------------------------------|------------------------------|
|         |          |            | 子女教育補助      | )維護作業(CB0002  | M2)       | 323020000A 公務人                     | 大学100月<br>力發展中心<br>号住学巧道利悉号: |
| 新増 3    | É詞 報送完   | 成          |             |               |           | 352000000A 行政院                     | 肖書者保護委員會                     |
|         | 服務機關     | 323000000A | 行政院人事行政局    |               |           |                                    |                              |
|         | 學年       | 099        |             |               | 學期 ○      | 第一學期 ④第二學期                         | я                            |
|         | 身分證號/姓名  |            |             | 子女身           | 分證號/姓名    |                                    |                              |
|         | 單位       |            |             | 宰极            | 送完成日期 100 | 0408                               |                              |
| 是否查试    | 自歷年申請資料  | ○是 ◉否      |             |               |           |                                    |                              |
|         | 查詢資料順序   | ◎設定順序 ○    | 單位 〇員工代號 〇身 | ▶ 分證號 ○職稱編號 ( | ○姓氏筆劃 ○人  | 員類別                                |                              |
| 總筆數:0   |          |            |             |               |           |                                    |                              |
|         |          |            |             |               |           |                                    |                              |

- 2. 兼辦機關設定操作:請參考 ECPA[權限與兼辦管理]-機關兼辦設定
- 十一、A5 技工工友駕駛及駐衛警線上填報系統
  - (一)前置作業:組改之機關須先至C2人事資訊代碼系統,完成機關代碼申請作業,相關作業之操作說明可參考C2申請機關代碼。
  - (二) 帳號建置與註銷:
    - 在本系統中,擬任機關若無建置帳號人員,須申請帳號(但該申請 人須公務人力資料庫已存在時才能申請帳號)。
    - 2. 新帳號申請仍從原入口進入去申請,再由系統自動核准申請。
    - 原機關之帳號人員若不屬於組改之機關,該人若為已離職或調職
       時,系統自動停用該帳號。
    - 原機關之帳號人員若屬於組改之機關,其服務機關已變為新機關 者,系統將該帳號自動轉換為新機關並將舊機關設為兼辦機關。
  - (三) 帳號申請入口:請連結系統入口網址http://worker.cpa.gov.tw/epsm ,點按[申請帳號]

| ✓ 全國工友(含技工、駕駛)、駐衛警察、活課隊員及測量助理線上增報                                                                                                    | 系統登入畫面 - Windows Internet Explorer                                                                                                    |
|----------------------------------------------------------------------------------------------------|----------------------------------------------------------------------------------------------------|
| COO - E http://worker.cpa.gov.tw/epsm/                                                                                                    | 💌 🔛 🦘 🔀 Google                                                                                                    |
| 檔案(E) 編輯(E) 檢視(Y) 我的最愛(A) 工具(I) 說明(H)                                                                                                    |                                                                                                    |
| 🔆 我的最爱 🖙 🔊 自訂連結 🔊 Hotmail 的 發費電子郵件                                                                                                    |                                                                                                    |
| 🌈 全國工友(含技工、駕駛)、駐衛警察、清潔隊                                                                                                    | 🐴 • 🖾 - 🖂 🖶 • 網頁(P) • 安全性(S)                                                                                                    |
| Technickan<br>での<br>た政院人事行政局<br>central Presennel Administration<br>全國工友(含技工・駕駛<br>算分<br>に<br>た<br>の<br>た<br>の<br>の<br>の<br>の<br>の<br>の<br>の<br>の<br>の<br>の<br>の<br>の<br>の                                     | anitor<br>driver<br>driver<br>driver<br>driver<br>driver<br>b<br>s<br>c<br>driver<br>driver<br>driv |
| 远識世用 Internet Explo                                                                                                    | rer 5.5 以上側見踏成本 蛋糕取佳味灯度 800 × 600                                                                                                    |
| 下載安全性開啓安全性說明:         工友(技工、駕駛)退休金、           工友(技工、駕駛)退休金、            ● 經號申請及系統操作問題         資訂室 客用           工友(含技工、駕駛)         企劃處 割二           工友(含技工、富戰)         企劃處 割二           駐衛警察(員額)         人力處 胡嘉興 | <u> 文件 Temis系統版本更新</u> 代碼更新<br><u> <u> </u></u>                                                                                                    |

(四) 原機關處理[批次卸職], 請依下列的圖說步驟操作:

| 🌈 全國工友(含技工、駕駛)、駐                                                                                                    | 衛警察、清潔隊員及測量助理線上導程系統主畫面 - Windows Internet Explorer                                                                             |        |
|----------------------------------------------------------------------------------------------------|----------------------------------------------------------------------------------------------------|--------|
| http://worker.cpa.gov.tw/epsm/PSMMJ                                                                                                    | AIN.aspx                                                                                                    |        |
| 1. 於功能選單點選<br>個人資料填報作業                                                                                                    | <b>行政院人事行政局</b><br>工友(含技工、駕駛)、駐衛警察、清潔降員及謝量助理線」<br>↓ 「話邀擇                                                                       | 登出     |
| <ul> <li>●</li> <li>●</li></ul> | 表二現 嗽 資料 (B00)<br>表一 其他表 查詢 新進 修改 開除 確認 取消 難開<br>何職 新任 (終考) 回返年月計算 難返人員查詢 梅入難返檔 返難人員再任 批次卸職 )                                  | 使<br>使 |
| <ul> <li>□ 查詢/報表作業</li> <li>● 使用者密碼及基本資料變更</li> <li>● 主管機關</li> <li>● 系统管理作業</li> </ul>                                                                                                    | 姓名         現職資料           身分證號         中文姓名                                                                                    | 任卸職:   |
| ● 一开玩店生!!未                                                                                                    |                                                                                                    |        |
|                                                                                                    |                                                                                                    |        |
| 企 全國工友(含技工、駕駛)、駐                                                                                                    | 衛警察、清謀隊員及鴉童助理線上規程系统主筆面 - Windows Internet Explorer                                                                             |        |
| <ul> <li>≥ http://worksr cps.gov.tw/spm//SMM</li> <li>100 年 06 月</li> <li>行政院人事行上</li> <li>4.點送選[</li> <li>○ 陽離環羅</li> <li>査牛可:</li> </ul>                                                                                                    | Ull apx<br><b>在</b> : <b>次</b><br><b>1</b><br><b>1</b><br><b>1</b><br><b>1</b><br><b>1</b><br><b>1</b><br><b>1</b><br><b>1</b> | 27 H   |
| <ul> <li>● 自請作業</li> <li>● 機關報送方式設定</li> <li>● 調査(構築)</li> <li>● 調査(構築)</li> <li>● 調査(構築)</li> </ul>                                                                                                    | 現職人員大批卸職(B002M5M)<br>使用者<br>(使用者)<br>(使用者)                                                                                     | _      |
| <ul> <li>● ○ 查询 報表作業</li> <li>● ② 查询 報表作業</li> <li>● ② 在前 報表作業</li> <li>● ○ 五管樹陽稽催作業</li> <li>● ○ 系統管理作業</li> <li>○ ○ 系統管理作業</li> </ul>                                                                                                    | 服務機關     323000000A     行政時(事行政局)     3. 白貝區分       服務單位     3. 人員區分     請點選全部                                                 |        |
|                                                                                                    | 人員選取                                                                                                    |        |
|                                                                                                    | 原任職務卸任<br>卸職原因 3202機關改和                                                                                                    |        |
|                                                                                                    | 卸職生效日 0991224 卸職發文日                                                                                                    |        |

(五)擬任機關處理[批次新任],請依下列的圖說步驟操作:

| 全国工友(含技工、営駛)、     State     Alignment     Content     Content     C | 衛響察、清潔隊員及總量助理線上規根系鉄主畫面 - Windows Internet Explorer<br>All anns                                                                                                    |                    |
|----------------------------------------------------------------------------------------------------|----------------------------------------------------------------------------------------------------|--------------------|
| 1. 於功能選單中期個人資料填報作制                                                                                                    | 出選<br>友(含技工、駕駛)、駐衛警察、清潔降員及謝量助理線 2.點選[批次新任]鍵                                                                                                    | 登出                 |
| <ul> <li>● 世期</li> <li>● 微期</li> <li>● 資料博輸作業</li> <li>● 資料博輸作業</li> <li>● 資料博輸作業</li> <li>● 資料博輸作業</li> <li>● 資料 電話及基本資料變更</li> <li>● 2 管視腸瘤症作業</li> <li>● 系統管理作業</li> <li>● 最新消息</li> </ul>                                                                                                    | 表一現職資料(B002M)       表一其他表(查詢)新進(修改) 目除) 確認) 取消(離開)       如隙、新任(終考) 回返年月計算(超返人員查詢) 傳入離返檔(返離人員再任) 批次卸除(批3)       姓名     現職資料       身分證號     中文姓名                                                                                                    | 使:<br>(新任)<br>任卸職: |
| / <sup>2</sup> 会親工友 (会转工、管理)、単                                                                                                    | 版約単位<br>「 協缺機闘<br>「 に は は 総 間 位 い に に に に に に に に に に に に に に に に に に                                                                                                    |                    |
| http://worker.cpa.gov.tw/epsm/PSMM/                                                                                                    | атала и наму ули салеми да е тилках – де ща с и насоказалистися с кулост.<br>N apx                                                                                                    |                    |
| <ul> <li>4.點選[查詢]鏈,</li> <li>產生可選取人員</li> <li>○ 傳藏寶章</li> <li>● ○ 傳播作業</li> <li>● ○ 資料傳輸作業</li> <li>● ○ 資料傳輸作業</li> <li>● ○ 資料傳輸作業</li> <li>● ○ 首次相關權僅作業</li> <li>● ● 新務</li> <li>● ○ 意報概務</li> <li>● ○ 意報概務</li> <li>● ○ 意報概務</li> <li>● ○ 意報概務</li> <li>● ○ 意報概務</li> <li>● ○ 意報概務</li> <li>● ○ 意報</li> <li>● ○ 最新満息</li> </ul>                                                                                                    | 丁胺烷人       7. 點選[執行]鍵,<br>完成新任作業       3. 輸入服務機關<br>及離職日期範圍       承         丁糖       「新進人」       1. 住 昧 (B002M6M)         丁糖       「新進人」       1. 住 昧 (B002M6M)         丁糖       「新進人」       1. 住 昧 (B002M6M)         丁糖       「新進人」       1. 住 昧 (B002M6M)         丁糖       「日日」       (日日」         「新進人」       1. 住 昧 (B002M6M)       (日日」         「新進人」       「日日」       (日日」         「「「「」」       「日日」       (日日」         「「」」       「日日」       (日日」         「「」」       「日日」       (日日」         「「」」       「日日」       (日日」         「「」」       「日日」       (日日」         「「」」       「日」       (日」         「「」」       「日」       (日」         「「」」       「」」       (日」         「」」       「」」       (日」         「」」       「」」       (日」         「」」       「」」       (日」         「」」       「」」       (日」         「」」       「」」       (日」         「」」       「」」       (日」         「」」       「」」       (日」         「」」       「」」       (日」         「」」       「」」       (日」 <td>登 出。</td> | 登 出。               |
|                                                                                                    | 任職原因     3202機關改制     字號     府人字112233       生效日     0991225     發文日       實際到職日     0991225       現職備註                                                                                                    |                    |